# TESTING TIPS FOR MAP GROWTH

# **Student Directions Script**

| For all students,<br>say:         | Give your best effort on this test. It is a chance to show how much you know. Your teacher can use it to choose what you are ready to learn next. This is not a timed test, so it's important to take your time to understand each question before answering. Some questions will be easy, and others will be more difficult. It's okay not to know all of the answers. If you are not sure how to answer a question, then ask yourself which answers are definitely wrong, and choose from the other answers. Read every question and try your best. |
|-----------------------------------|----------------------------------------------------------------------------------------------------|
|                                   | Before you finish a question, you may change your mind and pick a different<br>answer. But, once you move to the next question, your answer is locked,<br>and you cannot go back to the question you have already answered.                                                                                                    |
|                                   | I'm here to help if there is a problem with the test. If something is missing or if the test tells you to slow down, then raise your hand.                                                                                                    |
| If testing grade 2+<br>math, say: | On some (but not all) test questions, a calculator tool appears at the top. You can click the calculator picture to open an on-screen calculator that helps you answer the question.                                                                                                    |
|                                   | If you are not sure about a word in a question, raise your hand for help. I can pronounce the word for you, but I cannot tell you what the word means or explain any math symbols.                                                                                                    |
| If tooting grade 21               | If a reading passage is too long to fit on the screen use the scroll bar on the                                                                                                    |
| reading or<br>language usage,     | right side of the passage to scroll down and display the rest of the passage<br>and questions about it.                                                                                                    |
| say:                              | Sometimes a passage appears again and again, but look carefully, because you will see different questions for the same passage.                                                                                                    |

© 2019 NWEA

NWEA and MAP are registered trademarks, and MAP Growth, MAP Skills, and MAP Reading Fluency are trademarks, of NWEA in the United States and other countries. The names of other companies and their products mentioned are the trademarks of their respective owners.

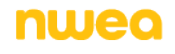

# Student Sign-In Tips

|  | For standard | sign-in | instructions, | see the | Proctor | Quick | Start. |
|--|--------------|---------|---------------|---------|---------|-------|--------|
|--|--------------|---------|---------------|---------|---------|-------|--------|

| Student missing<br>from Sign In                    | The student's status must be <b>Awaiting Student</b> in order to appear. On your Proctor console, select an action depending on the <b>Status</b> :                                                                                                    |  |
|----------------------------------------------------|----------------------------------------------------------------------------------------------------|--|
| -or-                                               | Confirmed: Choose Select Action > Do Not Confirm (you will confirm again later)                                                                                                    |  |
| Student can't<br>re-join                           | <ul> <li>Testing: Choose Select Action &gt; Suspend</li> <li>Once suspended, choose Select Action &gt; Test Again</li> <li>Suspended: Choose Select Action &gt; Test Again</li> </ul>                                                                                                    |  |
|                                                    | Ask the student to tog in again, and then commined usual.                                                                                                    |  |
| Wrong test<br>assigned—how do<br>I switch tests?   | <ol> <li>Select the student and click Select Action.</li> <li>If the status is <i>To Be Confirmed</i>, choose Do Not Confirm.<br/>—or—</li> <li>If the status is <i>Testing</i>, choose either Suspend or Terminate:<br/>Use Suspend if the student <i>might</i> need to take the test later this term.<br/>Use Terminate if you know the student will not need the test later this term. Caution:<br/>Terminate removes all responses and potentially blocks students from joining that test for</li> </ol> |  |
|                                                    | <ul> <li>the rest of the term.</li> <li>Click Select Action &gt; Test Again.</li> <li>When the status changes to <i>Awaiting Student</i>, assign the correct test.</li> </ul>                                                                                                    |  |
|                                                    | 6. Have the student sign in again.                                                                                                    |  |
| If screen<br>resolution is<br>incorrect            | The minimum required screen resolution is 1024x728, with the browser set to full screen and no zoom. Change the device display settings and, if needed, the browser display.                                                                                                    |  |
| If "Students are<br>Ineligible to Test"<br>appears | Because of district settings, you cannot test the students (usually because the test was restricted to Once Per Term). Consult your school leaders, who can make any needed adjustments.                                                                                                    |  |
| If "Action Needed<br>to Continue"<br>appears       | <ul><li>The options you have include:</li><li>Resume Test: Continues a suspended test.</li></ul>                                                                                                    |  |
|                                                    | • Start Test Over: Starts the test over from the first question and terminates the original test, discarding any answers given. Use caution because it could also block the student from testing if the test has the Once Per Term restriction.                                                                                                    |  |
|                                                    | • <b>Do Not Confirm:</b> Terminates the original test and restricts the student from taking the test again this term.                                                                                                    |  |
|                                                    | Cancel: Will close this prompt and you still cannot confirm the student for testing.                                                                                                    |  |

#### **Test Question Issues**

| Testing is slow                                                                               | On the student testing device, click <b>Reset</b> . On desktops, you can<br>also use the keyboard command:                                                                                                    |
|-----------------------------------------------------------------------------------------------|----------------------------------------------------------------------------------------------------|
|                                                                                               | F5 (Win) or Command+R (Mac)                                                                                                    |
| Question<br>appears blank<br>(white screen)<br>–or–<br>"Please raise<br>your hand"<br>appears | <ol> <li>On your Proctor console, with a student selected, choose Select Action &gt; Suspend.</li> <li>On the student device, close the testing browser.<br/>PC or Mac — iPad — Chromebook —<br/>Click the X at top Use the Home button Click the X or Shift+Alt+K</li> <li>On your Proctor console, select the student again and choose Select Action &gt; Test Again.</li> <li>On the student testing device, restart the testing browser and join the test again. The test continues where the student left it.</li> </ol>      |
| Need to skip a broken question                                                                | <ol> <li>On the Proctor console, with the student selected, choose Select Action &gt; Pause.</li> <li>Select the student again and then choose Select Action &gt; Resume.</li> <li>After the student clicks Resume, a new question appears.</li> </ol>                                                                                                    |
| Report a broken<br>question to<br>NWEA                                                        | <ol> <li>On your Proctor console, obtain the Proctor PIN (upper right).</li> <li>On the student testing device, type: Ctrl+Shift+P (or Ctrl+Shift+L).</li> <li>In the window that appears, type the PIN code.</li> <li>Type a description of the problem with the test question.<br/>Note: You do not need to include the test name or question number.</li> <li>Click Resume Test.<br/>The MAP system sends the report to NWEA to be addressed (a "problem item report"), and the test resumes with the next question.</li> </ol> |

### **Test Engagement and Rapid Guessing**

This feature applies to most MAP Growth and Screening tests, but not to Skills Checklist tests.

Proctor role in<br/>test engagementBy helping students stay engaged in their test, you help ensure the assessment will better represent<br/>the students' abilities and needs. Before testing, clarify with students the purpose of MAP Growth<br/>and the importance of taking time on every test question. During testing, check the rapid-guessing<br/>alerts on the Proctor console.A rapid guess means the student answered well below the average response time measured by<br/>NWEA for each test question. The response is so fast that the student could not have viewed the<br/>question completely.

| First pause—<br>what to do        | <ul> <li>When a student rapid-guesses multiple times, the test automatically pauses, and an alert soon appears on the Proctor console. The best way to help students reengage will vary for each student:</li> <li>1. For convenience, obtain or memorize the Proctor PIN for this testing session.</li> <li>2. Approach quietly and encourage the student to take the time to think of the best answer for every question. Avoid helping the student answer the test questions.</li> <li>3. When the student is ready, type the PIN on the student's testing device—the test resumes with the next question.</li> <li>4. Or, for multiple students, use controls on your console (click the alert box, select names, and click Resume)</li> </ul>                                                                                                    |
|-----------------------------------|----------------------------------------------------------------------------------------------------|
| Repeated<br>alerts—<br>what to do | CIICK Resume). If a student continues to rapid-guess multiple times, the test will pause again. Short tests like Screening have a total of 2 pauses and longer tests like Growth have 3, with the final pause at the rapid-guessing threshold (30% of questions possible on the test). Follow these best practices: <ul> <li>As soon as possible, decide whether to continue the student's test another day, when the student is able to reengage. If so, then Suspend the test.</li> <li>Before ending the testing session, click Download Session Progress to keep track of the student's rapid guesses:</li> <li>For excessive rapid guessing, discuss with school leaders whether to start the test over (a retest).</li> <li>When you continue testing or if you retest, click Find Students to Test, open the Test History Search tab, and use the applicable search filters:</li> <li>Student Search</li> <li>Find Your Students</li> <li>Note: Student Search</li> <li>If test was uspended Test</li> <li>If test was suspended Test</li> <li>If test was completed</li> <li>Suspended Test</li> <li>If test was completed</li> <li>Suspended Test</li> </ul> |

If a student reached the rapid-guessing threshold and if your leaders agreed to retest, then choose Start Test Over at the confirmation prompt. Otherwise, choose Resume.
 Note: Do not expect to see last question number or rapid-guessing count listed with the student.

## **Continuing Suspended Tests**

Note: Students should continue tests within 14 days, although the maximum is 28.

| Continue same<br>day, same session              | 1. With the testing session still open, select the students with Suspended status.                                                                                                    |
|-------------------------------------------------|----------------------------------------------------------------------------------------------------|
|                                                 | 2. Click Select Action and choose Test Again.                                                                                                    |
|                                                 |                                                                                                    |
| Continue another<br>day, same session           | If you know most of the same students in your testing session will return, you could save the session and reopen it later. Under Manage Testing Sessions, select the session you saved and click <b>Test Now</b> .                              |
|                                                 | The Status for everyone will be Awaiting Student, meaning they can now sign in to the session.<br>The session password would be new while the session name remains the same. When prompted, select <b>Resume Test</b> and click <b>Submit</b> . |
|                                                 |                                                                                                    |
| Continue another<br>day, new make-up<br>session | In a new make-up session, you can include a mix of students, those who need to finish testing and those who have not yet tested.                                                                                                    |
|                                                 | 1. Under Manage Test Sessions, click Find Students to Test.                                                                                                    |
|                                                 | 2. Open the Test History Search tab.                                                                                                    |
|                                                 | 3. Select School, Test, and other search filters.                                                                                                    |
|                                                 | 4. Click Search and then, from the pop-up list, click Add Students.                                                                                                    |
|                                                 | To help find students, you can sort by the <b>Test Event Start Date</b> column.                                                                                                    |
|                                                 | <ol> <li>Important: Select students and click Assign Test and, if needed, Assign<br/>Accommodations.</li> </ol>                                                                                                    |
|                                                 | 6. Click <b>Test Now</b> .                                                                                                    |
|                                                 | <b>Note:</b> The Status will change to Awaiting Student for everyone, meaning they can now sign into the session. The question numbers will also be blank.                                                                                      |
|                                                 | 7. While confirming students, choose <b>Resume Test</b> when prompted.                                                                                                    |

NWEA Support: 877-469-3287 or community.nwea.org > Support